# **Glücksmomente mit dem Stadtwerke Club erleben**

Der Stadtwerke Club bietet allen Stromkund:innen der Stadtwerke sowie allen Vertrags- und Abokund:innen der BITel, der Bielefelder Bäder und moBiel exklusive Vorteile rund um Shopping, Genuss und Freizeit. Mit attraktiven Verlosungen, Preisvorteilen und vielen weiteren tollen Angeboten erlebst du mit dem Stadtwerke Club unbeschreibliche Momente.

Sei dabei und registriere dich jetzt kostenlos, um keine Vorteile bei uns und vielfältigen Kooperationspartner:innen in und um Bielefeld zu verpassen! Melde dich mit deiner E-Mail-Adresse und deiner Vertrags-/ Zähler- bzw. Abo-Nummer auf der Website oder direkt in der Stadtwerke Club-App an.

Und das Beste: Werde Premium-Mitglied, indem du weitere Verträge verknüpfst und profitiere von noch mehr Vorteilen.

Weitere Informationen findest du <u>unter diesem Link</u>.

Folge dieser Anleitung, um dich im Stadtwerke Club zu registrieren und deine Verträge zu hinterlegen. Solltest du Fragen haben, kannst du dich per Mail an <u>club@stadtwerke-bielefeld.de</u> wenden und unser Club-Team wird dir schnellstmöglich eine Rückmeldung geben.

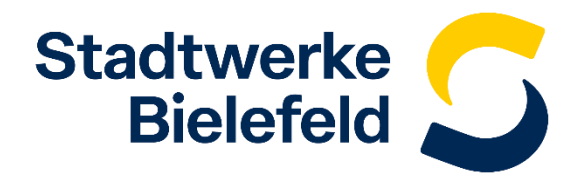

Um dich im Stadtwerke Club zu registrieren, rufe zuerst die Startseite des Stadtwerke Clubs auf: stadtwerke-bielefeld.de/club

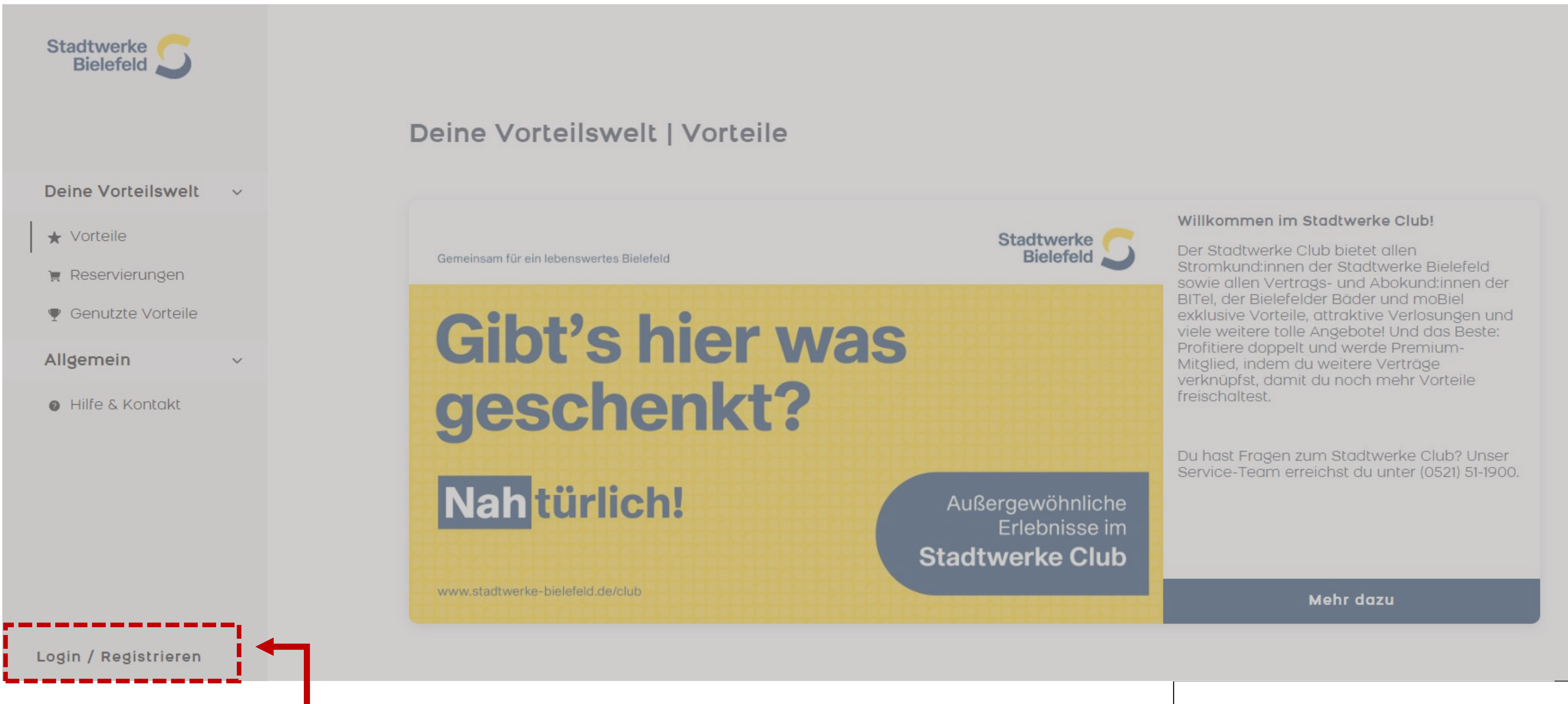

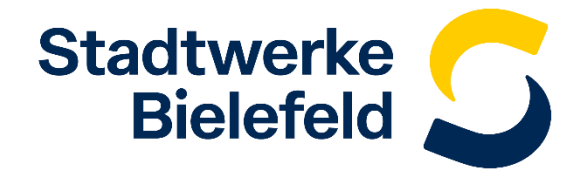

Klicke auf "Login / Registrieren"

Logge dich mit deinem bestehenden BIE-Login Konto ein. Solltest du noch kein BIE-Login Konto haben, beschreiben wir dir auf der nächsten Seite, wie du dich neu registrieren kannst. Ansonsten kannst du direkt zum <u>4. Schritt</u> springen.

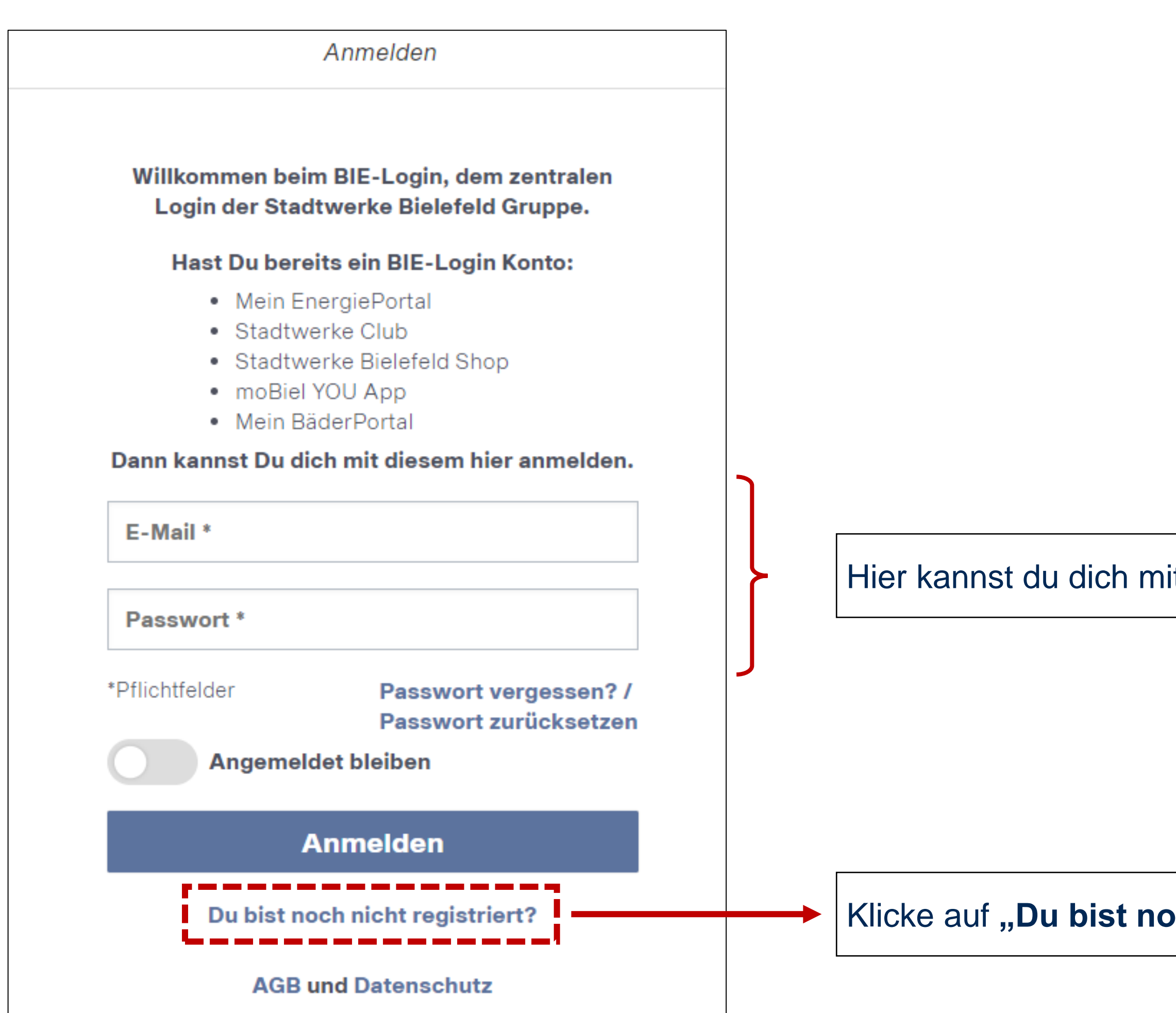

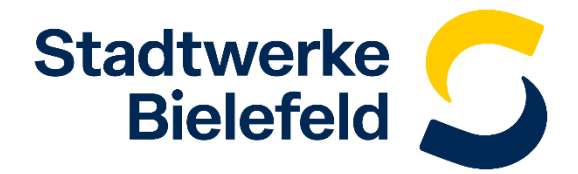

Hier kannst du dich mit deinem bestehenden BIE-Login Konto anmelden.

Klicke auf "Du bist noch nicht registriert?", wenn du kein bestehendes Konto hast.

Um dich zu registrieren, musst du deine E-Mail Adresse, deinen Vor- und Nachnamen angeben sowie ein Passwort erstellen. Zudem akzeptiere bitte die AGB und die Datenschutzhinweise.

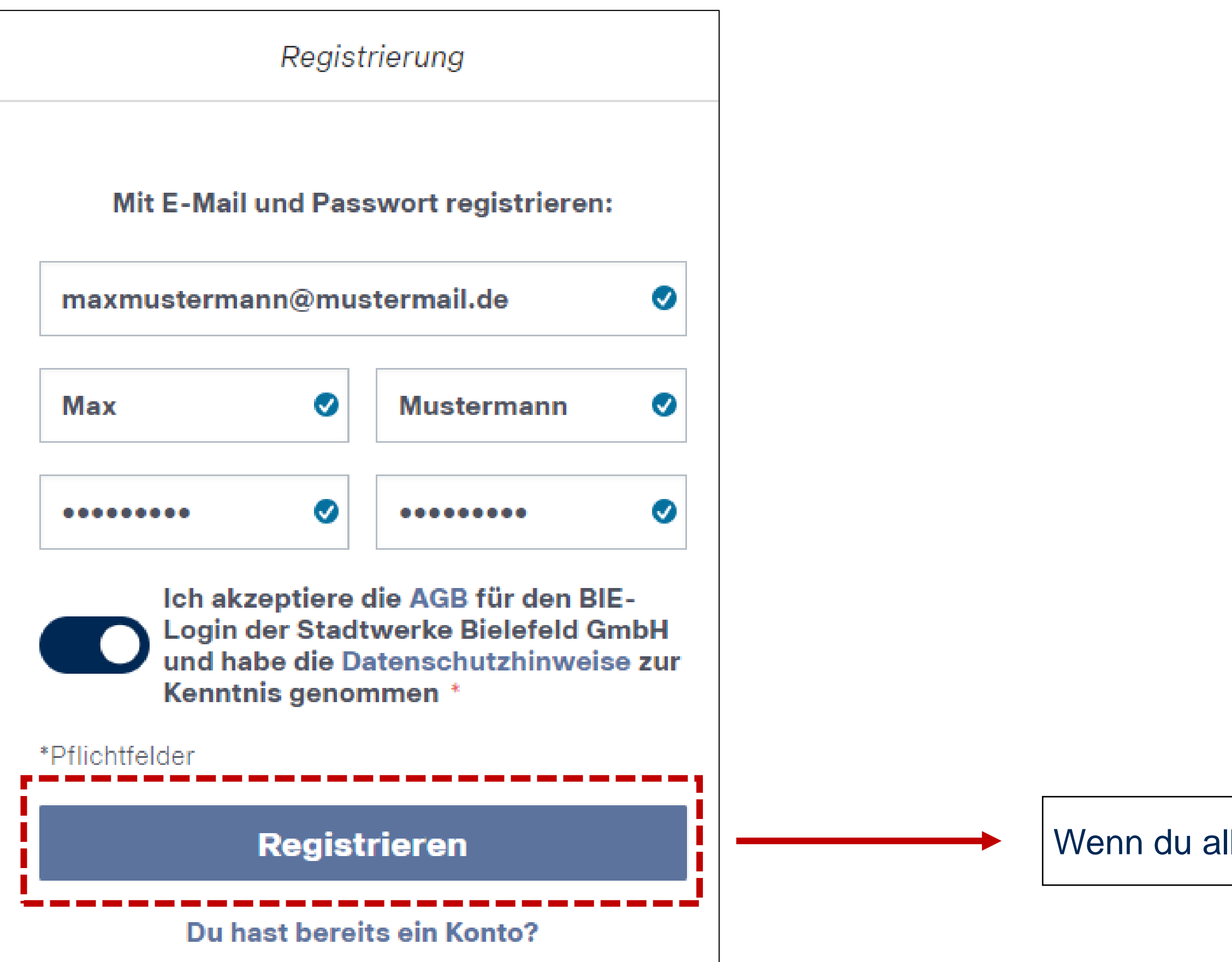

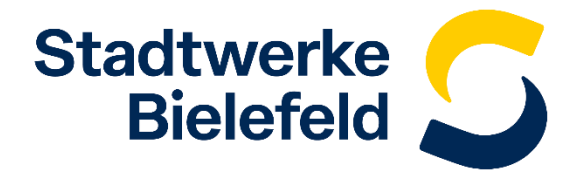

Wenn du alle Daten eingegeben hast, klicke auf "Registrieren".

Stimme jetzt noch dem Erhalt von Newslettern und maßgeschneiderter Vorteilsangeboten per E-Mail zu, um Mitglied im Stadtwerke Club zu werden.

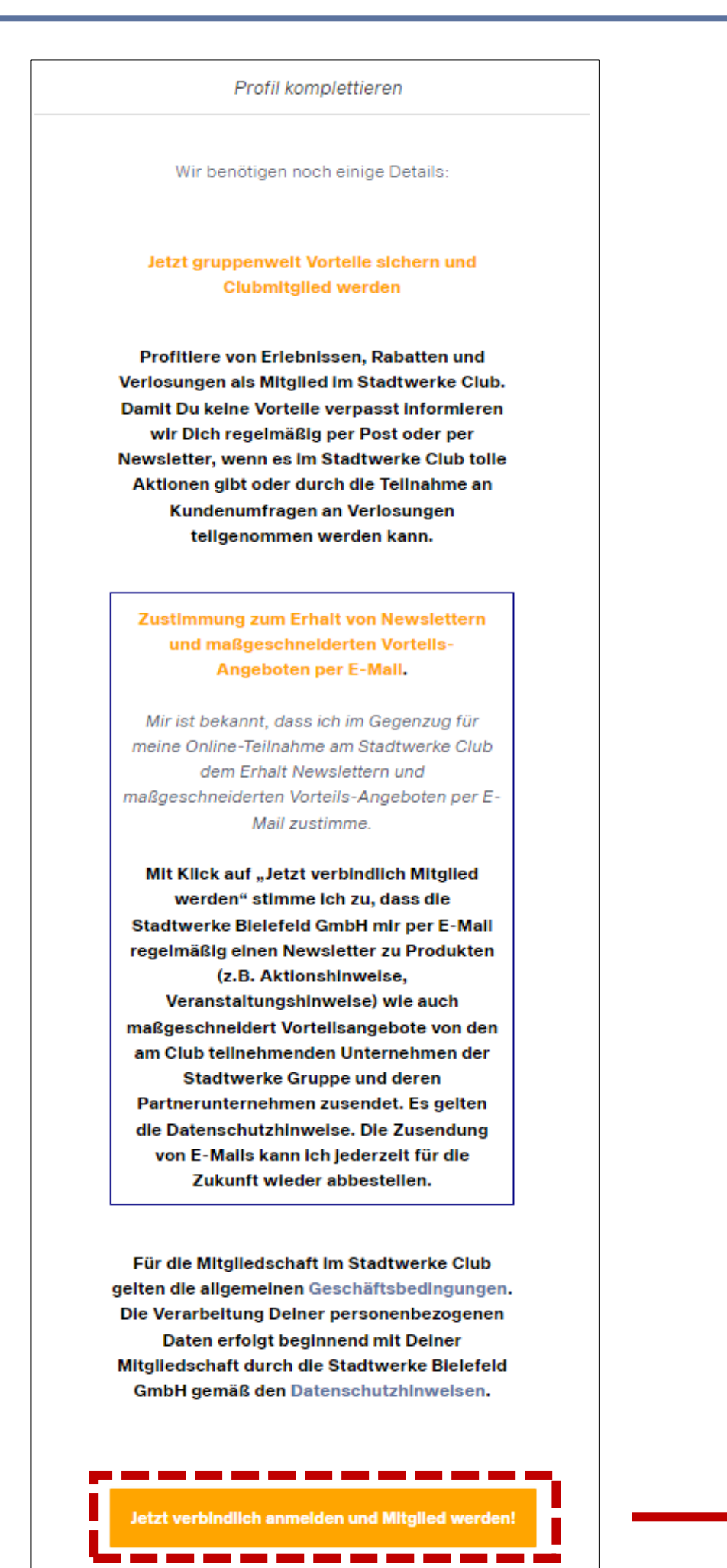

Klicke auf "Jetzt verbindlich anmelden und Mitglied werden".

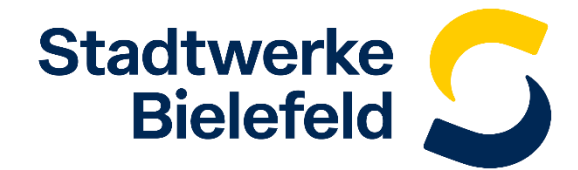

Um dein Konto nun noch zu aktivieren, gib anschließend den Code ein, der dir an deine hinterlegte E-Mail Adresse gesendet wurde (es kann ein paar Minuten dauern, bis die Mail bei dir eintrifft). Bitte prüfe auch deinen Spam-Ordner. Falls du bereits ein bestehendes Konto hast, wird dieser Schritt übersprungen.

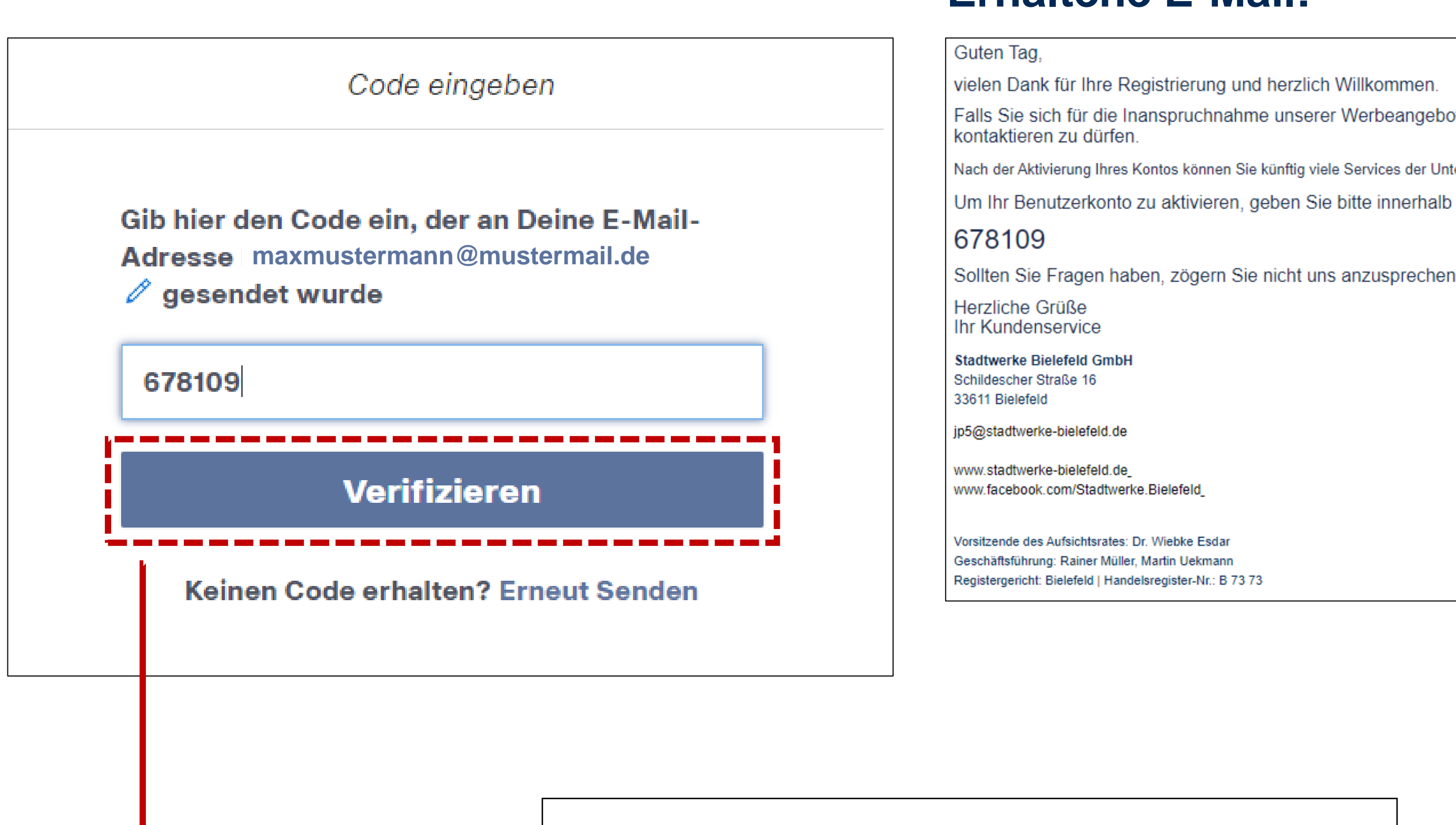

Nach Eingabe des Codes auf "Verifizieren" klicken.

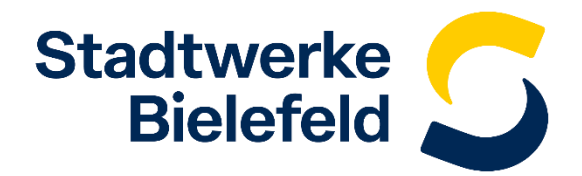

#### **Erhaltene E-Mail:**

Falls Sie sich für die Inanspruchnahme unserer Werbeangebote entschieden haben, danken wir Ihnen auch hierfür und freuen uns, Sie diesbezüglich bald

Nach der Aktivierung Ihres Kontos können Sie künftig viele Services der Unternehmen der Stadtwerke Bielefeld mit diesen Zugangsdaten nutzen. Um Ihr Benutzerkonto zu aktivieren, geben Sie bitte innerhalb der nächsten 10 Minuten folgenden Code ein

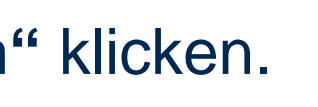

Du kannst nun deine bestehenden Verträge zu deinem Kundenkonto hinzufügen. Die folgenden Gesellschaften nehmen am Stadtwerke Club teil: Stadtwerke Bielefeld, moBiel, BITel, Bielefelder Bäder (Details <u>unter diesem Link</u>). In unserem Beispiel wird ein moBiel-Vertrag im Stadtwerke Club Kundenkonto hinterlegt.

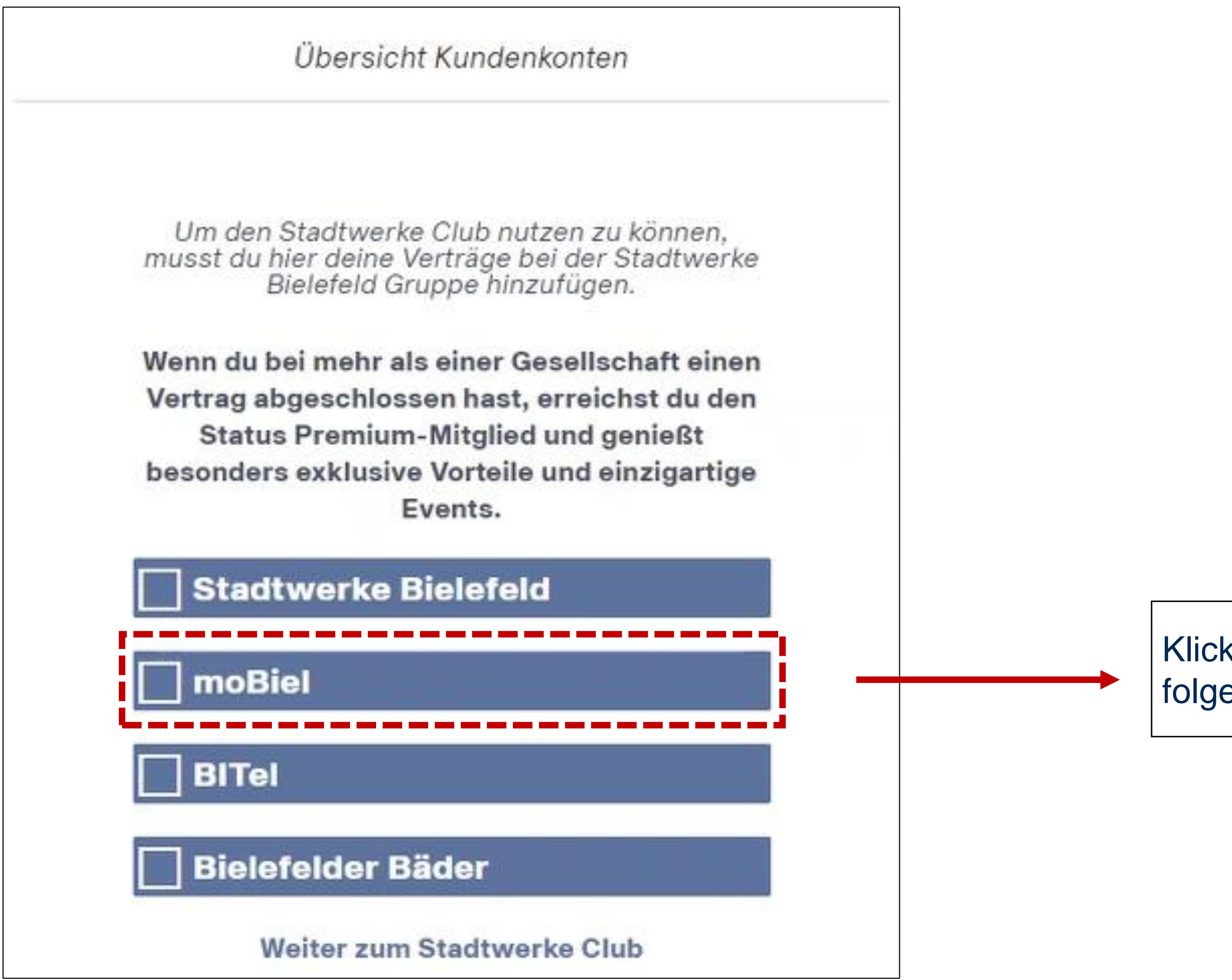

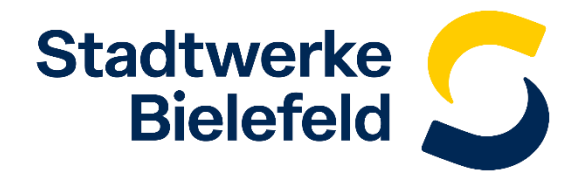

Klicke auf die Gesellschaft, bei der du einen Vertrag hinzufügen willst. Im folgenden Beispiel wird ein moBiel-Vertrag im Stadtwerke Club verifiziert.

Gib nun die notwendigen Vertragsdaten ein, um das Kundenkonto deinem Profil hinzuzufügen. Der Text über dem Eingabefeld zeigt dir, wo du deine Vertragsdaten findest.

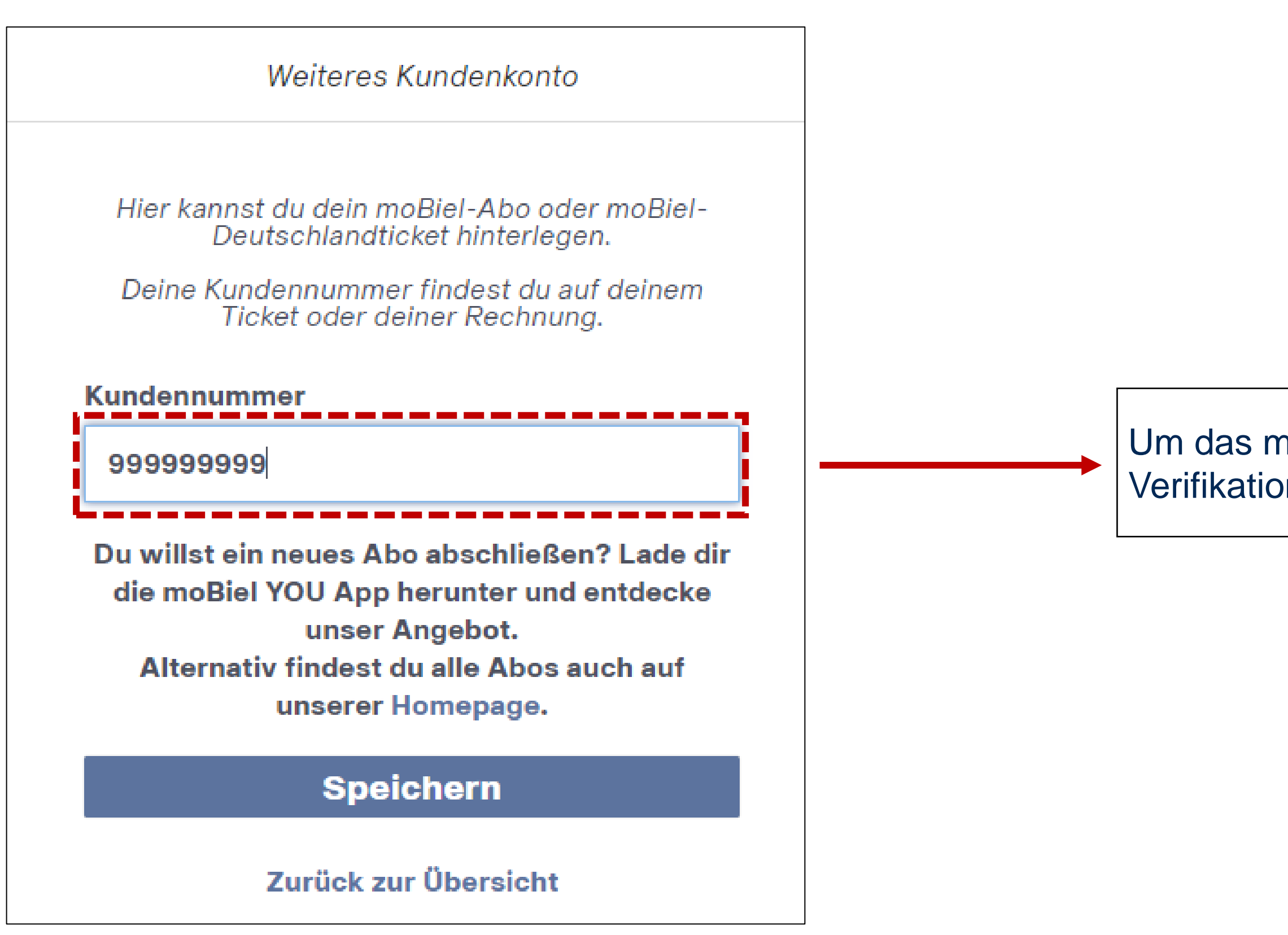

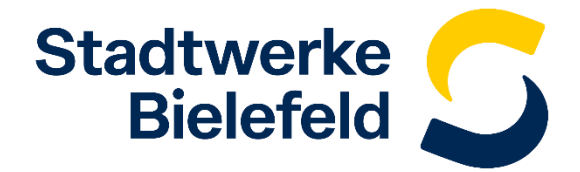

Um das moBiel-Abo zu hinterlegen musst du deine Kundennummer zur Verifikation angeben.

Nachdem du auf "Speichern" geklickt hast, erhältst du den Hinweis, dass dein Vertrag erfolgreich verifiziert worden ist. In der Übersicht zeigt dir ein weißer Haken an, bei welcher Gesellschaft du bereits einen Vertrag verifiziert hast. Mit einem Klick auf "Weiter zum Stadtwerke Club" wirst du zum Stadtwerke Club weitergeleitet und kannst die angebotenen Vorteile nutzen. Viel Spaß!

|                                             | Üb                                           |
|---------------------------------------------|----------------------------------------------|
| Hinweis nach Klick auf "Speichern":         |                                              |
| Weiteres Kundenkonto                        | Um den Stad<br>musst du hier d<br>Bielei     |
| Dein Vertrag wurde erfolgreich verifiziert. | Wenn du bei m<br>Vertrag abges<br>Status Pre |
| Zurück zur Übersicht                        | besonders ex                                 |
|                                             | Stadtwe                                      |
|                                             | ✔ moBiel                                     |
|                                             | BITel                                        |
|                                             | Bielefeld                                    |
|                                             | Du kannst de<br>Füge einen wei<br>Premiur    |

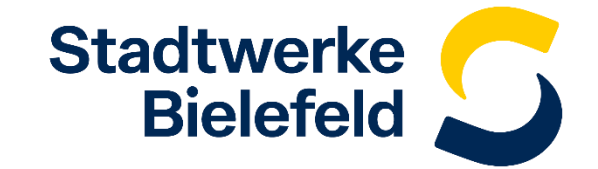

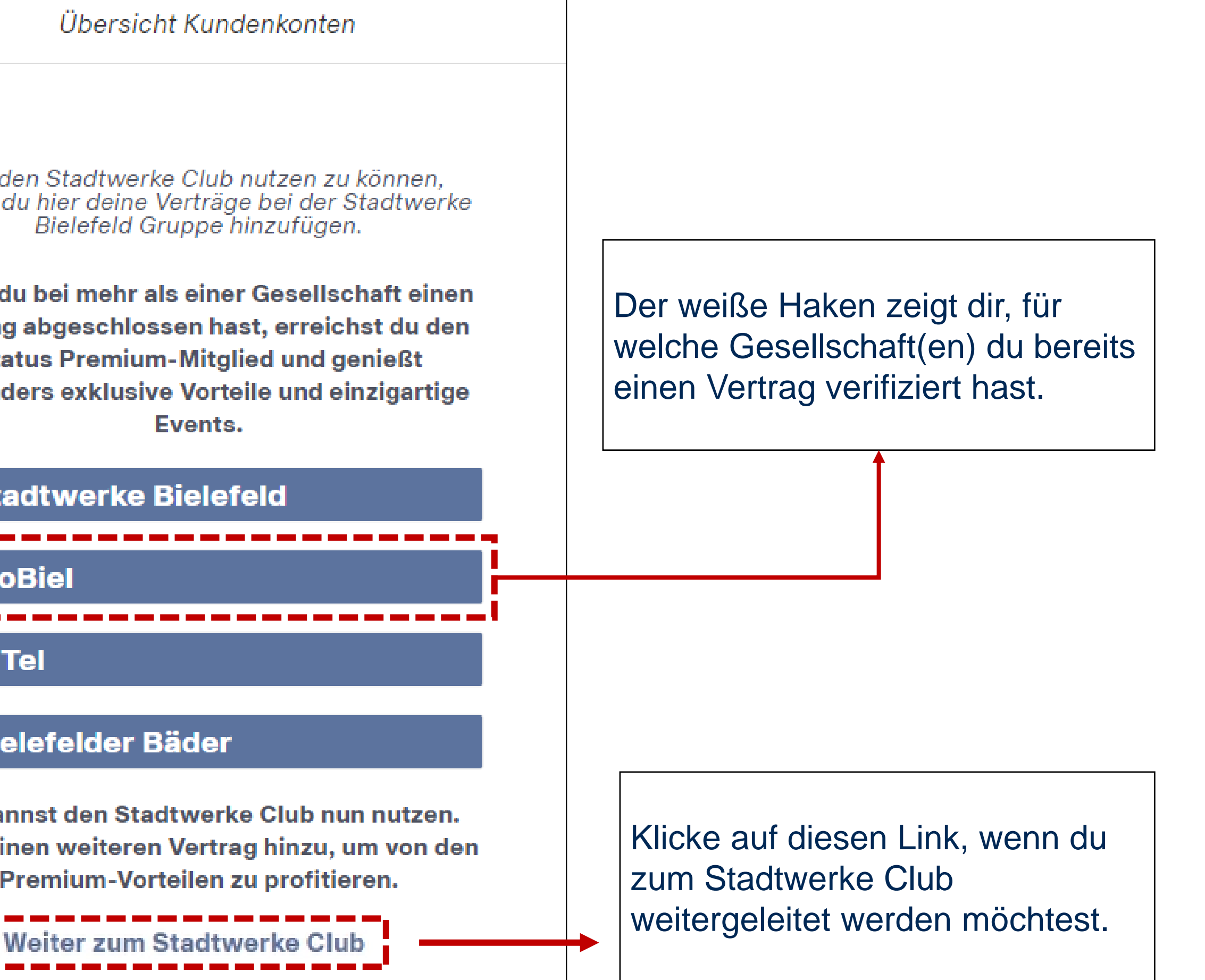